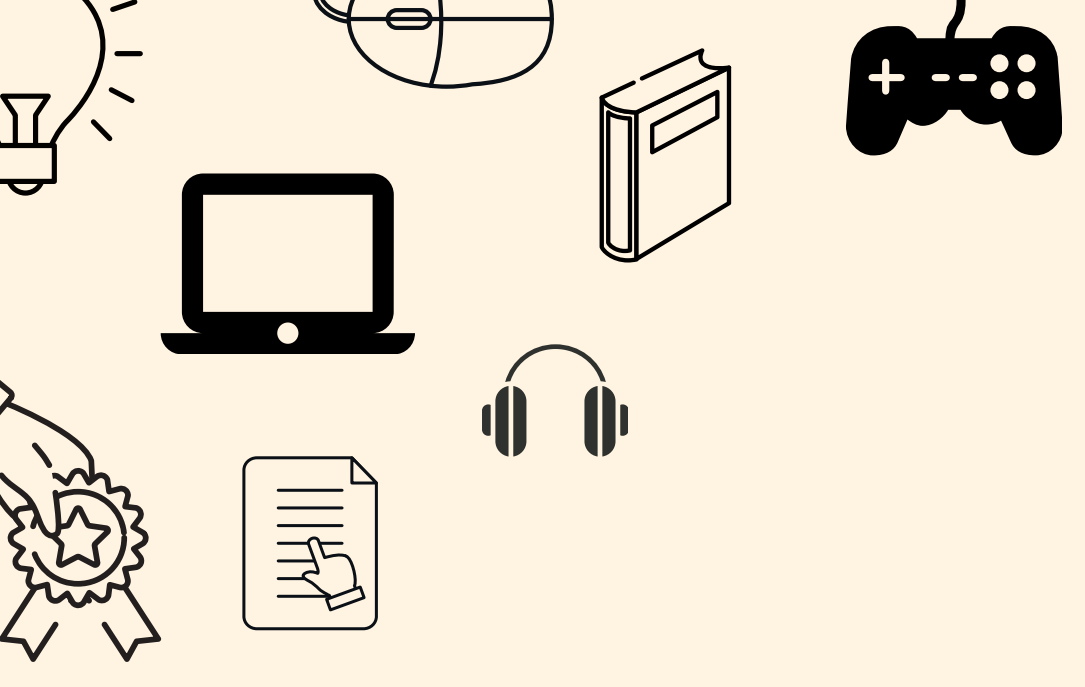

#### **U** Fáy Digitális Oktatási Program Skillnaut felület -Kezelési útmutató tanulók számára

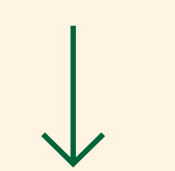

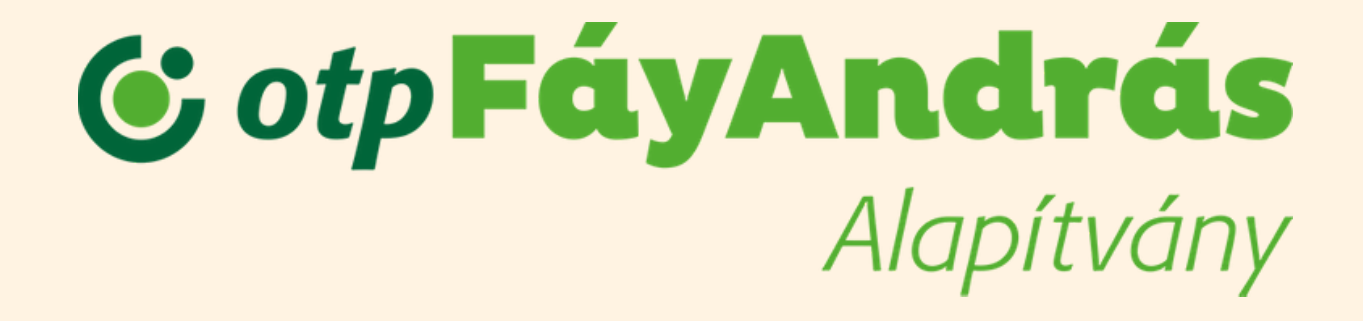

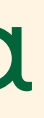

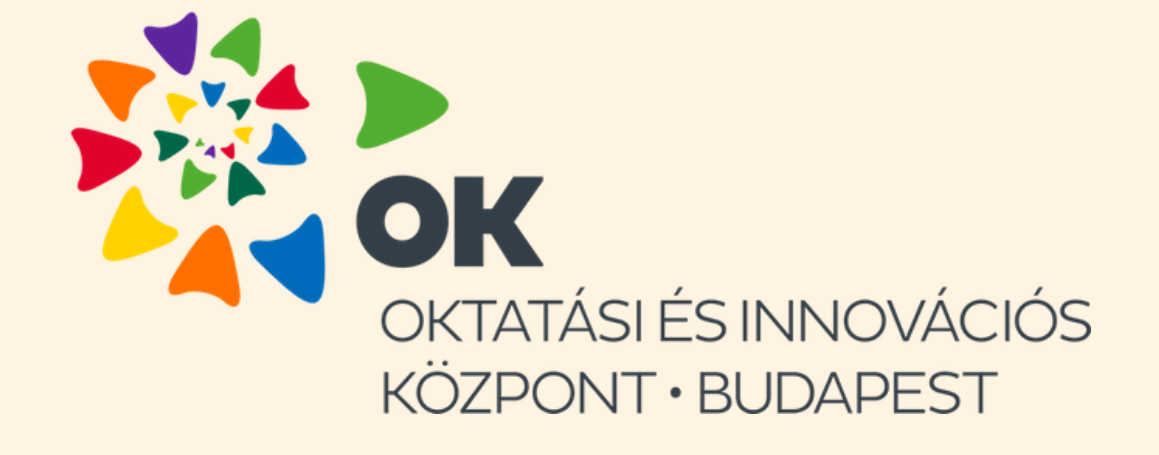

# Első lépések

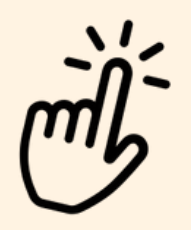

Ha megkaptad a regisztrációs linket a tanárodtól, nincs más dolgod mint kitölteni az adataidat.

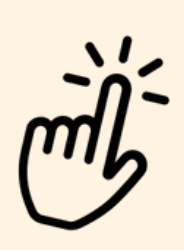

Figyeljetek rá, hogy pontosan töltsétek ki, hiszen ezek alapján oszt be titeket a rendszer és tudtok majd bejelentkezni később!

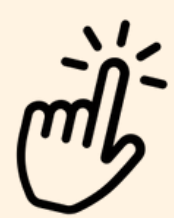

Érdemes elmenteni az oldal linkjét, hogy mindig könnyen megtaláljátok majd.

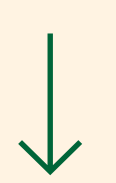

#### Tanulói regisztráció

A regisztrácóhoz válaszd ki az oktatási intézményed és az évfolyamod.

#### Regisztráció

#### Város \*

--- Válassz várost ---

#### Intézmény neve <sup>s</sup>

---- Válassz intézményt ---

#### Évfolyam \*

--- Válassz évfolyamot ---

16 ÉVEN ALULI VAGYOK

ELMÚLTAM 16 ÉVES

Már regisztráltál?

BELÉPÉS

## Kezdőlap és menüpontok áttekintése

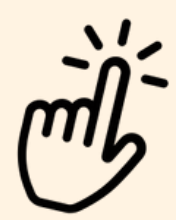

Belépés után a mellékelt képen látható oldal fogad titeket. A jobb felső sarokban láthatóak a menüpontok: Kurzusaim, Eredményeim, Játék pontjaim és a felhasználó neve (képeinken a Minta Tanár).

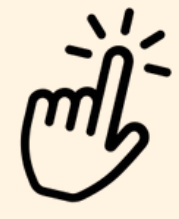

Kurzusaim menüpont: Itt a kiosztott kurzusokat találod, amelyekben résztvevőként benne vagy, tehát vagy már elvégezted, vagy pedig arra várnak, hogy teljesítsd őket.

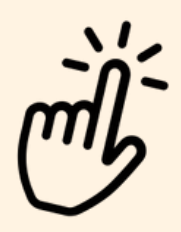

**Eredményeim és Játék pontjaim menüpontok:** Ezekre kattintva látható, hogy milyen eredménnyel teljesítetted az egyes tananyagtartalmakat, tehát mennyi gyémántot vagy rubint szereztél. A ' Játék pontjaim' menüpont alatt pedig a többiek eredményével is össze tudod hasonlítani a saját teljesítményed.

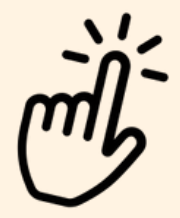

Felhasználó menüpont: Ide kattintva éred el a kijelentkezési gombot, illetve itt tudod módosítani az email címedet, jelszavadat is.

| Elért sorozat   Kurzusain     3   Kurzusain     Naptár   Nics találat!     4 5 6 7 8   9 10 11 12 13 14 15     9 10 11 12 13 14 15   14 15     16 17 18 19 20 21 22   22 24 25 26 27 28 29                                                                                                    | CotpFáyAndrás<br>Alapítvány | Kurzusaim Eredményeim Chat Játék pontjaim Minta Tanár 🗸         |
|----------------------------------------------------------------------------------------------------|-----------------------------|-----------------------------------------------------------------|
| Kereses   Kereses     Elért sorozat   Kurzusaim     Image: Strategy of the sorozat   Nincs találat!     Naptár   Naptár     Image: Strategy of the sorozat   Pályaorientáció, karrierkérdések középiskolásoknak - E-learning     Image: Strategy of the sorozat   Strategy of the sorozat     Image: Strategy of the sorozat   Strategy of the sorozat     Image: Strategy                                                                                                    |                             |                                                                 |
| Elért sorozat                                                                                                    |                             | KERESÉS KERESÉS                                                 |
| Image: Static static static | Elért sorozat               | Kurzusaim                                                       |
| Naptár   Pályaorientáció, karrierkérdések középiskolásoknak - E-learning     1   2   3   4   5   6   7   8     9   10   11   12   13   14   15     16   17   18   19   20   21   22     23   24   25   26   27   28   29                                                                                                    | 3                           | Nincs találat!                                                  |
| Naptár   Pályaorientáció, karrierkérdések középiskolásoknak - E-learning     1   2   3   4   5   6   7   8     9   10   11   12   13   14   15     16   17   18   19   20   21   22     23   24   25   26   27   28   29                                                                                                    |                             | Kurzusaim                                                       |
| H   K   Sze   Cs   P   Szo   V     1   1   1   1   1   1   1   1     2   3   4   5   6   7   8   9   10   11   12   13   14   15     16   17   18   19   20   21   22   23   24   25   26   27   28   29   TP231   +2   +2                                                                                                    | Naptár                      | Pályaorientáció, karrierkérdések középiskolásoknak - E-learning |
| 1   1   1   1   1   1   1   1   1   1   1   1   1   1   1   1   1   1   1   1   1   1   1   1   1   1   1   1   1   1   1   1   1   1   1   1   1   1   1   1   1   1   1   1   1   1   1   1   1   1   1   1   1   1   1   1   1   1   1   1   1   1   1   1   1   1   1   1   1   1   1   1   1   1   1   1   1   1   1   1   1   1   1   1   1   1   1   1   1   1   1   1   1   1   1   1   1   1   1   1   1   1   1   1   1   1   1   1   1   1   1   1   1   1   1   1   1   1   1                                                                                                      | H K Sze Cs P Szo V          |                                                                 |
| 2   3   4   3   0   7   8   7   8   7   8   7   8   7   8   7   8   7   8   7   8   7   8   7   8   7   8   7   8   7   8   7   8   7   8   7   8   7   8   7   8   7   8   7   8   7   8   7   8   7   8   7   8   7   8   7   8   7   8   7   8   7   8   7   8   7   8   7   8   7   8   7   8   7   8   7   8   7   8   7   8   7   8   7   8   7   8   7   8   7   8   7   8   7   8   7   8   7   8   7   8   8   7   8   7   8   7   8   8   8   8   8   8   8   8   8   8   8   8                                                                                                    | 1                           |                                                                 |
| 16 17 18 19 20 21 22   23 24 25 26 27 28 29                                                                                                    | 9 10 11 12 12 14 15         | Proved kometrier karnierkerdések +2 +2                          |
| 23 24 25 26 27 28 29                                                                                                    | 16 17 18 10 20 21 22        | E-learning                                                      |
|                                                                                                    | 23 24 25 26 27 29 20        |                                                                 |
|                                                                                                    | 20 27 20 20 21 20 27        |                                                                 |
|                                                                                                    |                             |                                                                 |

### Fontos funkciók

A 'Kurzusaim' menüponton belül látod az összes kurzust, amit elvégezhetsz. Itt lehetőséged van egyszerűen csak rákeresni arra a modulra, amit el szeretnél végezni.

Amennyiben meghívást kapsz a chat használatára, úgy meg fog jelenni a 'Chat' is a menüpontjaid között. Itt lehetőséged van feltenni a modulok tartalmával kapcsolatos kérdéseidet a tananyagok készítőinek.

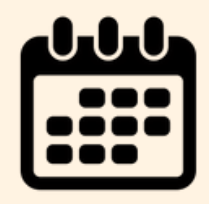

A kezdőlap bal oldalán található naptárban jelöli a rendszer az aktuális kurzusaid dátumait.

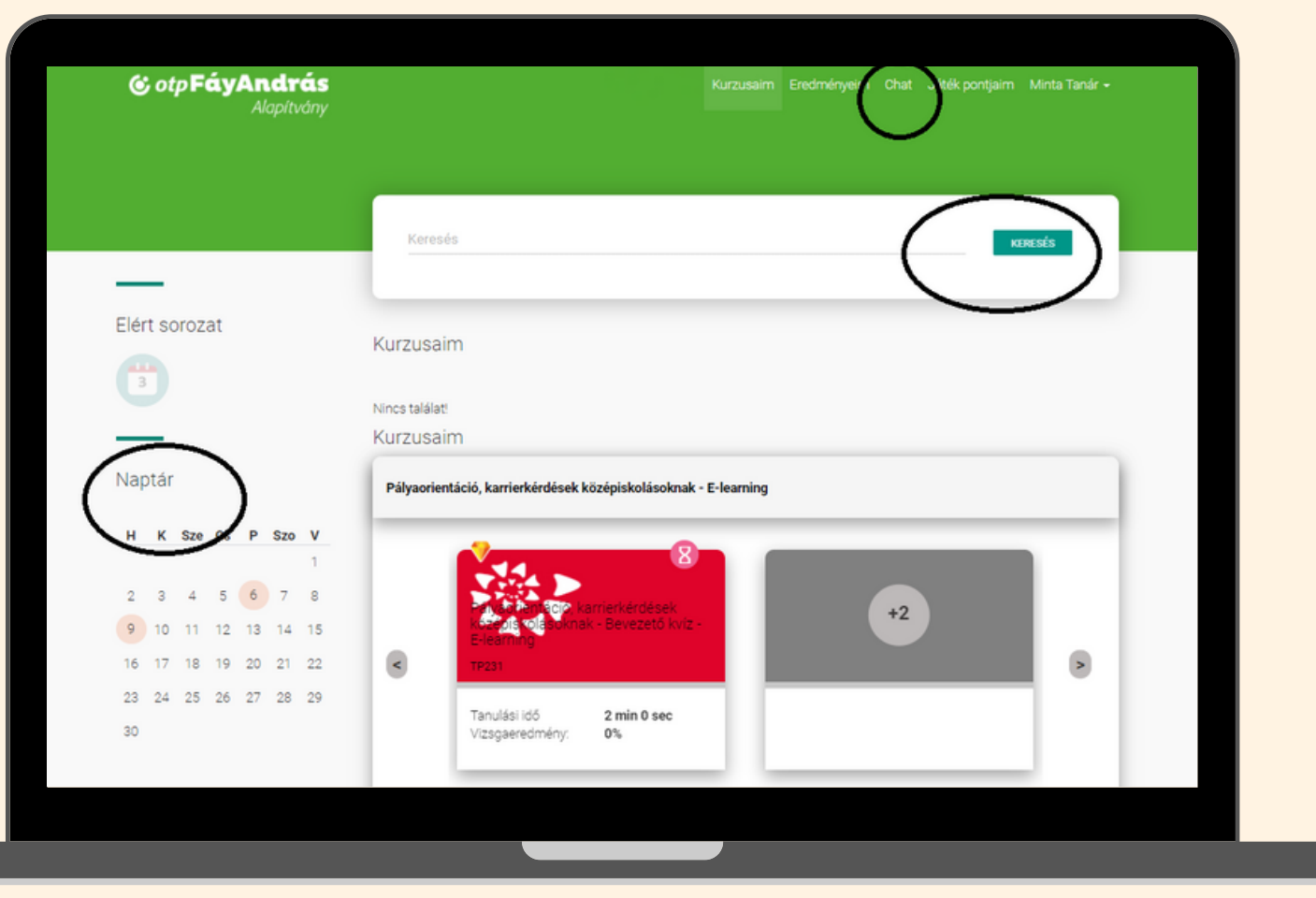

# Tudnivalók a kurzusok elvégzéséhez

| く》 |
|----|
|----|

Mindenképp legyen nálad fülhallgató vagy hang lejátszására képes laptop/számítógép, hiszen a kurzusok rengeteg videót, hanganyagot tartalmaznak!

Ha mobilról jelentkezel be, akkor minden esetben fordítsd el a képernyőt, ugyanis így indulnak el és láthatóak bizonyos tartalmak.

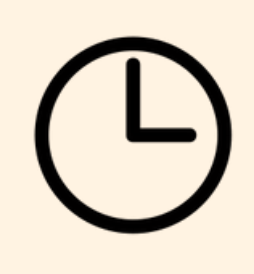

Egy modul elvégzése nagyjából 40-45 percet vesz igénybe. A kurzusok részegységei között persze tarthatsz szünetet, haladhatsz a saját tempódban.

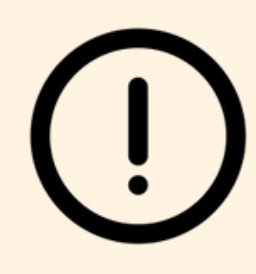

Ne feledd, a kurzust csak akkor sikerül teljesíteni, ha mindegyik tananyagtartalmat végignézed és a záró kvízen legalább 60%-ot értél el.

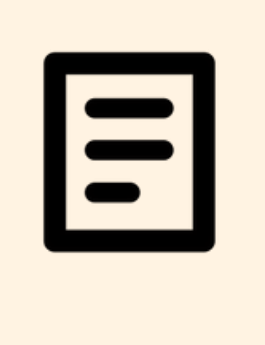

Mindegyik kurzus egy bevezető kvízzel kezdődik és egy záró kvízzel ér véget. Ne ijedj meg, ezek csak arra szolgálnak,hogy lássuk, tényleg találkoztatok-e új információkkal a modulokban. A bevezető kvíznél 1x, a záró kvíznél 3x tudsz próbálkozni!

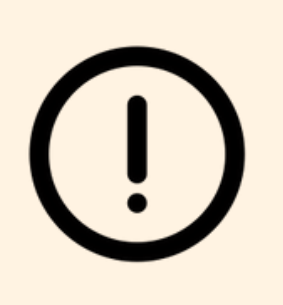

A bevezető kvíz után az "Ugrás a következő modulra" gombbal jutsz tovább a kurzus tartalmához! Ugyanilyen gombbal jutsz majd a kurzus elvégzése után a hozzá tartozó zárókvízhez is.

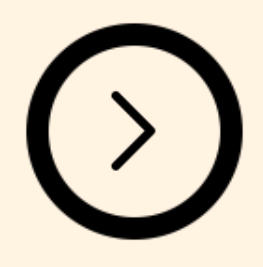

A kurzus egymás után következő részeit te indítod el, így a saját tempódban haladhatsz. Minden esetben a videó/tananyag alatt keresd ezt a gombot!

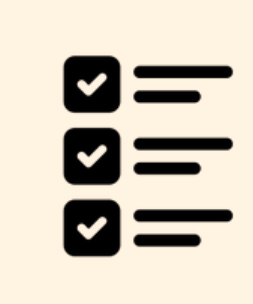

A kurzus felületén, bal oldalt láthatod az egyes részegységeket. Itt tudod követni, hogy éppen hol tartasz, az egyes részek mennyi időt fognak igénybe venni.

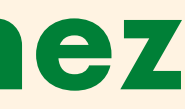

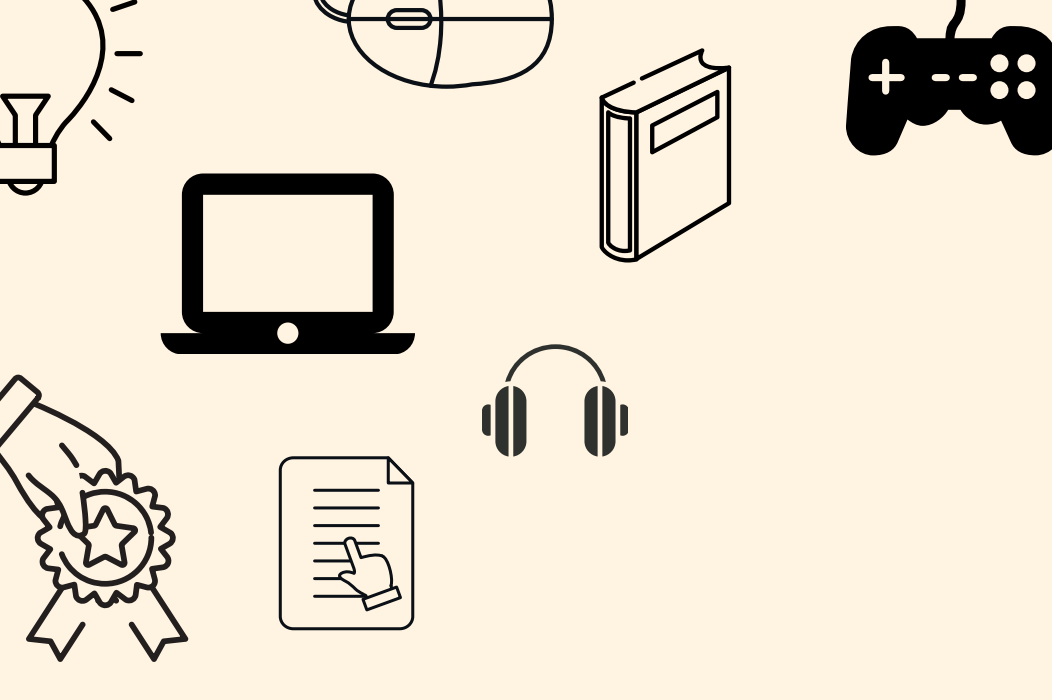

## Ļ

### Hajrá! Jó tanulást és szórakozást kívánunk neked!

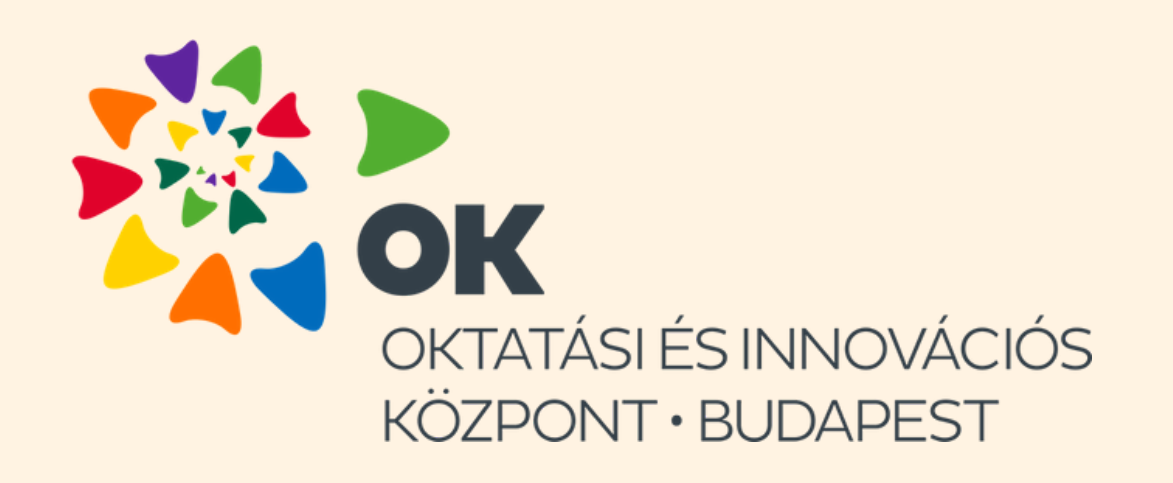

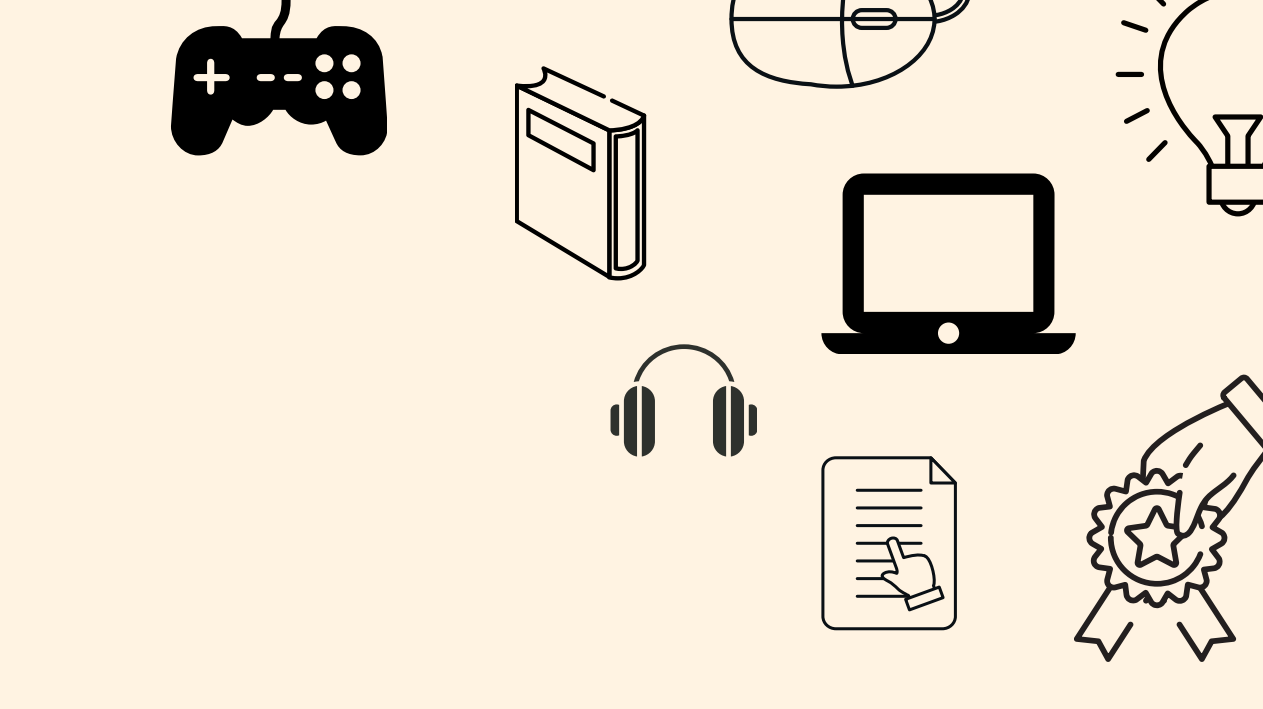

### Ļ

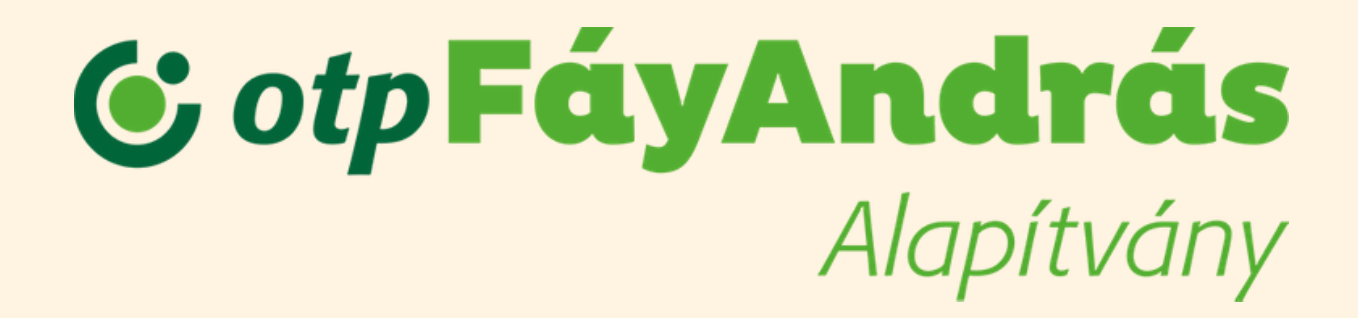